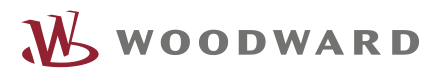

# What is new in the easYgen-3000XT

# Content

| Hardware                         | 2  |
|----------------------------------|----|
| Housing                          | 2  |
| New Layout / Operation           | 2  |
| Base Models                      | 2  |
| Terminals                        | 2  |
| I/O Features                     | 3  |
| Communication Interfaces         | 3  |
| Functionality                    | 4  |
| Measurement                      | 4  |
| НМІ                              | 4  |
| Operation Modes                  | 7  |
| The TEST mode                    | 7  |
| Load Dependent Start Stop (LDSS) | 8  |
| Engine Control                   | 8  |
| Engine Monitoring                | 9  |
| Engine Period of use hours       | 9  |
| Load sharing                     | 9  |
| Generator Monitoring             | 9  |
| Busbar Monitoring                | 10 |
| Breaker Operation                | 11 |
| General Monitoring Features      | 12 |
| LogicsManager (LM)               | 14 |
| AnalogManager (AM)               | 15 |
| General                          | 15 |
| Operations                       | 16 |
| The Operation Bitmaps            | 17 |
| The Analog Variables             | 18 |
| Interfaces                       | 19 |
| General                          | 19 |
| Protocols                        | 21 |
| RS485                            | 21 |
| CAN3                             | 21 |
| Communication Management         | 22 |
| I/O Expansion Boards             | 23 |
| J1939 devices                    | 23 |
|                                  |    |

This document contains confidential information of Woodward, Inc. the disclosure of which outside

1

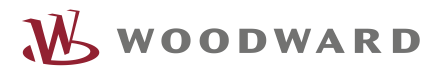

## Hardware

# Housing

- Dimensions of the control remain the same.
- Panel Cut out remains the same

## New Layout / Operation

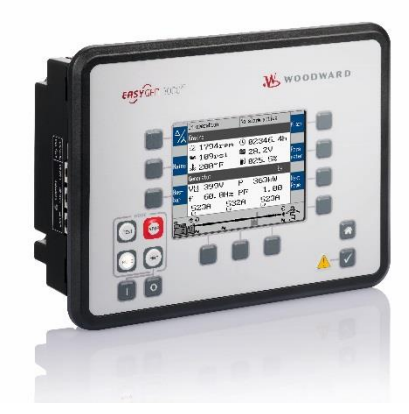

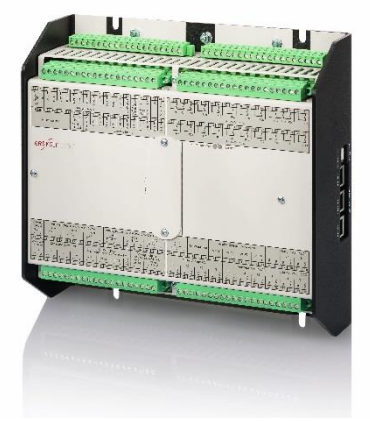

- Operating Mode Buttons
  - Introduction of additional operation mode "TEST"
- Engine Start Stop Buttons
- "Home" Button functionality

## **Base Models**

- EG3200XT-P1 (EG3100XT-P1)
- EG3500XT-P1 (EG3400XT-P1)
- EG3500XT-P2 (EG3400XT-P2)

Low temperature (-40°C) display versions are available

## Terminals

- The phoenix plugs remain mainly the same with some slightly changes:
  - The 100V AC measurement is connected on the 400V connection (the 100V AC connection does not exist anymore)

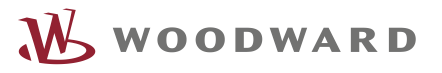

- The analog outputs 1 & 2 are supported with two terminals now (the shunt for voltage output is internally populated)
- The engine ground is moved now from terminal 62 to terminal 15
- The 9-pin D-sub connectors are replaced by phoenix plugs with screw terminals

## I/O Features

- The DC analog inputs 1-3 supporting as restive input now senders within 0-2 kOhms. (The current easYgen 500 Ohms)
- The DC analog inputs 1-3 supporting additionally 0-1V senders. (An use case would be for example the shunting of mains CTs outside and measure the voltage over the shunt)
- CT inputs: 1A and 5A secondary are provided by one P/N
- CT inputs: The maximum power consumption is reduced under 0.1VA (The current easYgen 0.15VA)
- Discrete Inputs: The minimum delay time of DIs on board are now 20ms (The current easYgen supports 80ms)
- The DC analog output 2: The output is equipped with a higher isolation capability against ground. (preferred for AVR biasing)
- EG3500XT: The AC voltage measurement is expanded to 690 V<sub>rated</sub>
- EG3500XT-P2: 6 DC analog outputs are provided (The current easYgen 3500P2 supports 5 DC AO)
- EG3500XT-P2: The busbar measurement is provided with 3 AC voltages

## **Communication Interfaces**

- The RS232 is removed by USB (slave) connection
- Additional 1 Ethernet connection A is provided
- EG3500XT: additional 2 other Ethernet connections B,C (redundant Ethernet) is provided

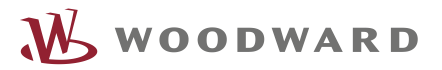

# Functionality

## Measurement

- The AC voltage measurement is increased to 0.5% (class 0.5)
- The AC current measurement is increased to 0.5% (class 0.5)
- The AC power measurement is increased to 1% (class 1)
- EG3500XT: The AC Measurement up to 690V rated is supported
- EG3500XT-P2: The busbar measurement can be executed with all three phases
  - Dead busbar recognition of 3 phases
  - Phase rotation detection of busbar
  - $\circ$  3 phase monitoring busbar

#### HMI

• The "Home Screen" Button guides you always back to the overview starting point.

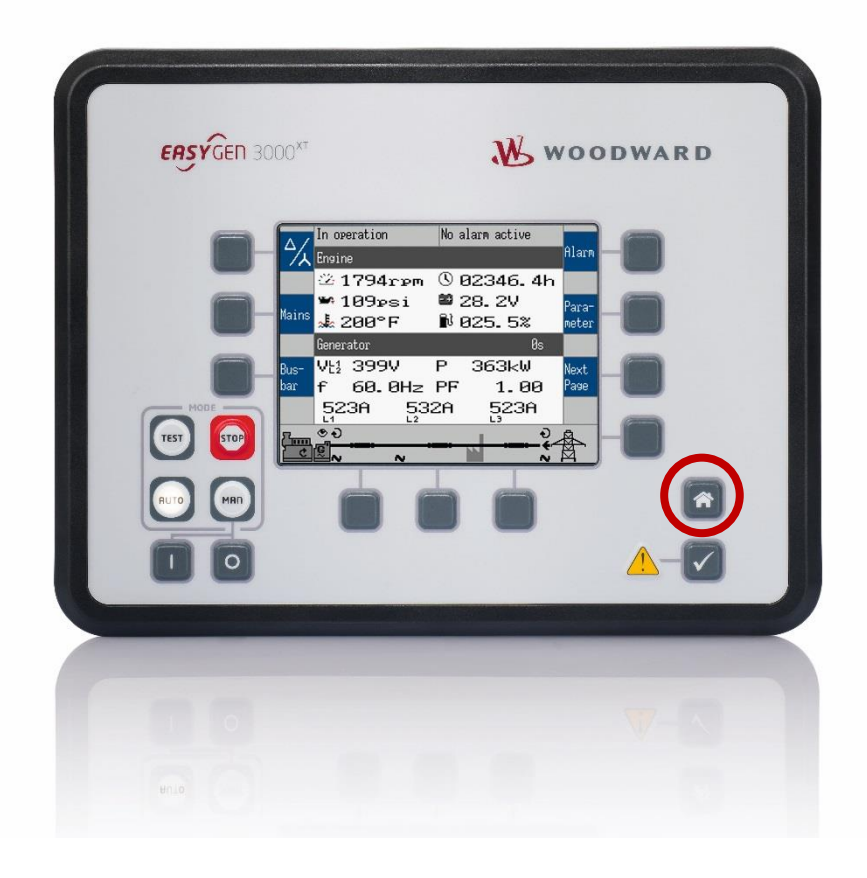

• The two customizable buttons are offered for own indications

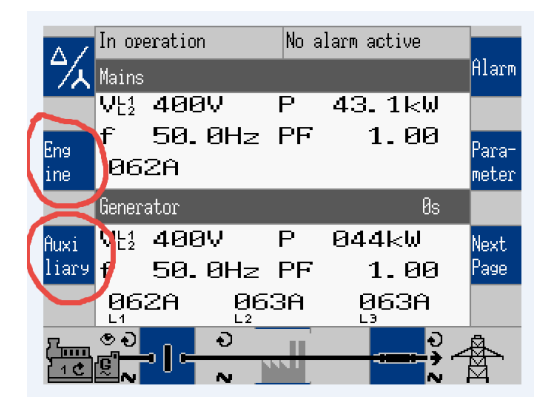

|    | In operation          | No  | alarm | activ | /e     |            |
|----|-----------------------|-----|-------|-------|--------|------------|
|    | Engine                |     | Value |       | Unit   | ſ          |
|    | Oil pressure          |     |       | 0.00  | bar    |            |
|    | Coolant temperature   |     |       | 0.00  | °C     |            |
|    | Oil temperature       |     |       | 0.00  | °C     |            |
|    | Fuel level            |     |       | 0.00  | %      |            |
|    | Turbo charger pressu  | re  |       | 0.00  | bar    |            |
|    | Operation hours       |     |       | 0.00  | h      |            |
|    | Battery charger curre | ent |       | 0.00  | Ĥ      |            |
|    | Number of starts      |     |       | 0.00  |        |            |
|    | Fuel consumption      |     |       | 0.00  | 1/h    |            |
| 7  | ୍ତ୍ର ଚ                | Ш   | 1     |       | •<br>• | <b>Å</b> _ |
| 10 |                       | 11  |       |       | $\sim$ | ¥.         |

|          | Auxiliary                                                          | Value |                      | Unit           | ſ       |
|----------|--------------------------------------------------------------------|-------|----------------------|----------------|---------|
|          | Hydraulic oil pressure<br>Rapid.action flap<br>Ambient temperature |       | 0.00<br>0.00<br>0.00 | bar<br>%<br>°C |         |
| 7<br>1 C | ● <b>∂</b>   <b>− ∂</b>                                            | 1     |                      | 2<br>4<br>5    | <b></b> |

No alarm active

In operation

For example engine values.....

...or auxiliary values.

- The text and units are freely determinable.
- New "Home Screen" alternative now: Generator/Engines values

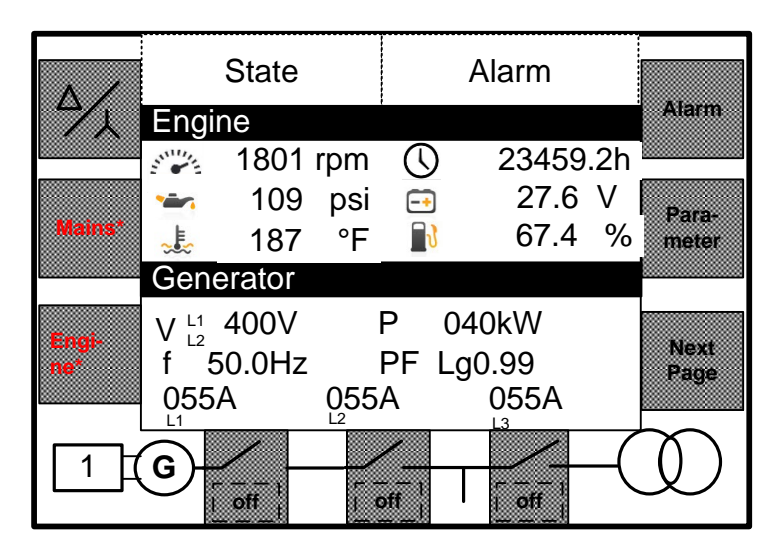

- Engine speed (rpm)
- Oil pressure (bar or psi)

- Water temperature (°C or °F)
- Operating hours (h)
- Battery voltage
- Fuel level (%)

The engine values indication layout is fixed. The sources of the values (e.g. Al or J1939) are configurable by AnalogManager.

• New "Home Screen" alternative now: Busbar/Generator

|            | State                 | Alarm        |              |
|------------|-----------------------|--------------|--------------|
|            | Busbar                |              | Alarm        |
|            | V L 400.2V            | P 038kW      |              |
|            | V N 231.0V            | Q -12.2 kvar |              |
| Mains*     | f 50.0 Hz             |              | meter        |
|            | Generator             |              |              |
|            | V L1 400V             | P 040kW      |              |
| Engi-      | f <sup>1</sup> 50.0Hz | PF Lg0.99    | Next<br>Page |
|            | 055A 055              | A 055A       | . ego        |
| l l        |                       | L3           | $\sim$       |
| 1 <u>1</u> | G)                    |              | ()           |
|            |                       | off          | $\sim$       |

The busbar is indicated with voltage and frequency. Additionally the generated active- and reactive power of all easYgens (in the same segment) are displayed.

• The Synchronoscope with new layout now:

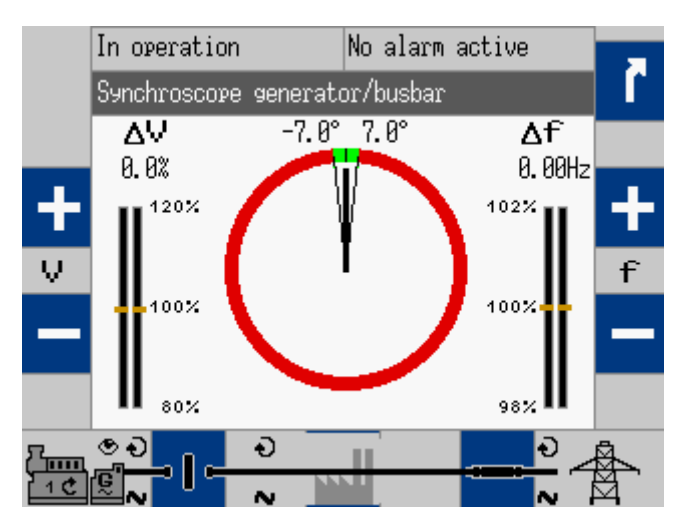

- Two display brightness levels can be switched by LogicsManager, examples:
  - Key activation determined
    - o Brightness reduction on navigation bridge (vessels)
    - Saving energy
- Lock keypad function determined by LogicsManager

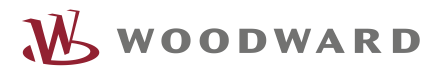

# **Operation Modes**

• The easYgen3000XT provides now additionally a "TEST" mode:

| ERSYGER | 3000 <sup>x™</sup> ₩0                                                                                                    | ODWARD              |
|---------|----------------------------------------------------------------------------------------------------|---------------------|
|         | In operation       No alarn active         Ensine       Barn         21794rpm       0 82346.4h         189psi       28.2V         28.20°F       N 825.5%         Benerator       0s         Var       1899V         P       363kW         F       68.0Hz         S23A       532A         S23A       532A         Var       N |                     |
|         |                                                                                                    | <b>V</b> - <b>N</b> |

#### The TEST mode

The TEST mode shall give the operator the opportunity to test the genset. Different modes are configurable:

- $\circ$  Off
- o Test Run without load, not time restricted
- o Test Run without load, time restricted
- o Test Run with load, not time restricted
- Test Run with load, time restricted
- o Test Run with breaker access, not time restricted

When the Test Run is time restricted, the remaining time is displayed on HMI.

A time restricted Test mode can be configured so that the device changes its operating mode after execution the TEST run.

In TEST mode the breakers are operated like in the application mode configured.

In Test mode the momentarily activated AUTOMATIC setpoints are used.

The emergency run (AMF) and the sprinkler run is fully supported, if configured.

# Load Dependent Start Stop (LDSS)

- The LDSS provides now with the parameter "ID5755 Fit operating hours" another enumeration:
  - $\circ$  Off
  - Equal maintenance
  - Staggered maintenance
  - Period of use hours

The period of use hours is a dedicated operating hour counter. This counter can be individually set and reset and is independent on the engine operating hours counter. With choosing the mode "Period of use hours" the engines are started and stopped in regards to this counter. The maintenance counter has here no influence anymore.

- Switchable Reserve power:
  - o 2 configurable reserve power settings in mains parallel mode
  - o 2 configurable reserve power settings in isolated operation mode

The switching over from one reserve power level to the other is done by LogicsManager equations.

 Introduction of a new parameter: LDSS sort priority always Yes/No: This setting determines whether the engines shall be always sorted in case of operation time group, priorities and device number or to do this only in cases when a load situation is causing an engine change anyway.

**No:** The sorting in regards of operation time groups, priority and device number is executed only, if the load situation causes a new engine constellation anyway.

**Yes:** The sorting in regards of operation time groups, priority and device number is executed always.

## **Engine Control**

• The speed and firing speed detection is now individually configurable:

In the current easYgen the firing speed and the speed detection is always determined by the electrical frequency measurement. This cannot be influenced.

In the easYgen3000XT the firing speed and the speed detection is now managed by LogicsManager equations named "Firing speed detection" and "Speed detection". The

default setting of them is doing the same like the current easYgen. The advantage now is to have more flexibility to arrange different sources to determine speed and firing speed.

## Engine Monitoring

- Operating Range Monitoring: The different cases for operating range failures are displayed with an Error Code (001, 002, ...). The failure cases are to complicate to explain it in a 20 character alarm prompt. The operating manual clearly explains what is wrong.
- Load share mismatch Monitoring: Like in the easYgen3000 marine the active and reactive load sharing can be individually monitored.

## Engine Period of use hours

The unit provides an additional counter for operating hours independent on the actually operating hour counter of the engine. This counter is usable for additional functions, like for rental or LDSS purposes.

The displayed format is 000000.00 h. The counter is available as AnalogManager variable, can be displayed in the HMI and is available on interface protocol. The counter can be set and reset.

## Load sharing

The load sharing is supported in different ways:

- CAN: All easYgens communicating over CAN. (easYgen3200XT CAN1; easYgen3500XT CAN3)
- Ethernet A: All easYgens communicating over Ethernet A
- Ethernet B/C: EG3500XT: The easYgens communicating over Ethernet B and C the redundancy and its monitoring is incorporated.

## Generator Monitoring

#### Sync Check Relay Function:

The easYgen provides an independent Synchronize Check Relay Generator <-> Busbar. The criteria are the same like for the active synchronizer without breaker related closing time compensation. The function is usable over a LogicsManager command flag.

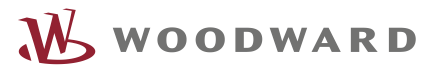

## **Busbar Monitoring**

 Busbar Monitoring in Voltage and Frequency: The Busbar monitoring compares the actual voltage and frequency of the busbar with the configured generator operating ranges. If this protective function is triggered, the display indicates "Busbar v/f not ok".

This monitoring function can be taken to monitor and alert, if the operating range of the generator does not match with the busbar measurement. This is interesting in application where the condition of the busbar has a high priority and fast actions must be performed to avoid black outs of the system.

 Busbar Phase Sequence (Phase Rotation): EG3500XT-P2: To prevent miss-wired connections in mobile applications the busbar phase sequencing can be detected to induce according actions.

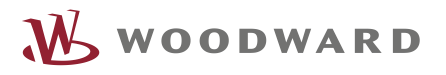

## **Breaker Operation**

• EG3500XT: The Generator Group Breaker (GGB) is operate-able now by soft-key:

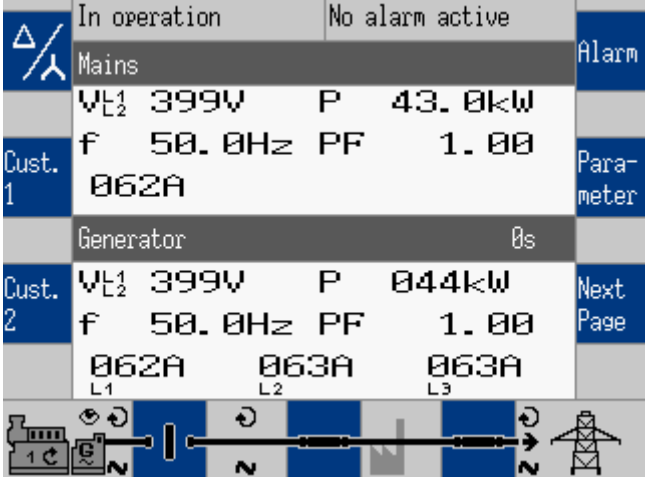

The GGB can be operated by soft-key

• EG3500XT-P2: Phase rotation mismatch diagnostic

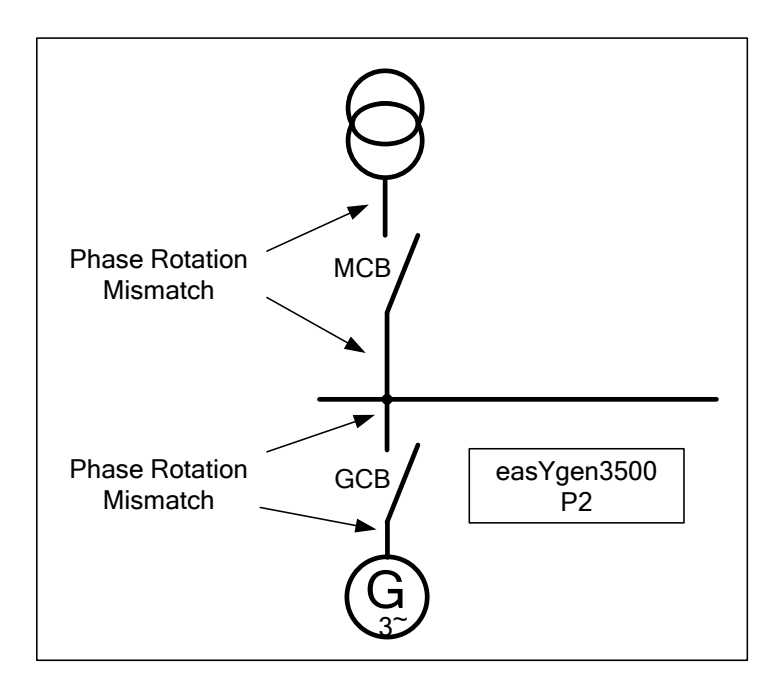

Through the capability measure the phase rotation of the busbar in the easYgen3500XT-P2 a sophisticated phase rotation diagnostic can be executed between mains and busbar as between busbar and generator to induce according actions.

# **General Monitoring Features**

• The parameter "Delayed by engine speed" Yes/No is now replaced by the parameter "Enabled" in each monitoring configuration.

| Overvoltage level 1         | Voltase<br>Generator<br>Confisure monitorins<br>Confisuration | 7        | Overvoltage level 1       |                            |
|-----------------------------|---------------------------------------------------------------|----------|---------------------------|----------------------------|
| Monitoring                  | On                                                            |          | 2000 Monitoring           | 0n 💌                       |
| Limit                       | 108.0%<br>01.50c                                              |          | 2004 Limit                | 108,0 %                    |
| Alarm class                 | Class B                                                       | Т        | 2005 Delay                | 1,50 s                     |
| Self acknowledge<br>Enabled | No<br>Always                                                  |          | 2001 Alarm class          | Class B                    |
| Γ                           |                                                               | <b>↓</b> | 2002 Self acknowledge     | No 💌                       |
|                             |                                                               |          | 2003 Enabled              | Always                     |
|                             |                                                               |          | l la democión de la col d | Always<br>87.70 LM:Eng.mon |
|                             |                                                               | 4        | Undervoltage level 1      |                            |
|                             |                                                               |          | 2050 Marianian            |                            |

The parameter "Enabled" determines when the monitoring is enabled. Two settings are possible:

- Always: The monitoring is always enabled
- 87.70 LM:Eng.mon: The monitoring is executed, if the LogicsManager "Release engine monitoring" is TRUE and the monitoring delay time is expired.

| Configure start/stop<br>Configure engine<br>Configure application<br>Configuration | 7 |
|------------------------------------------------------------------------------------|---|
| □Release eng.mon.                                                                  |   |
|                                                                                    | Ť |
| %2Firing speed electr                                                              |   |
| 93<br>Firing speed rpm                                                             | t |
| 23Start/Gas                                                                        |   |
| → <b>+</b> –                                                                       | Ļ |

The default setting of the LogicsManager "Release Engine Monitoring" is executed according to the "Delayed by engine speed" configuration.

The introduction of this method seems to be a little bit confusing but it follows a clear rule and should be easy to learn. The advantage of this method is now that it offers more flexibility in the future. So it is planned to introduce soon other enumerations for the "Enabled" setting.

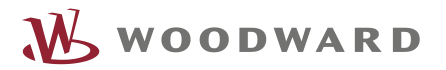

- Expanded List of events for the data logger
  - TEST mode
  - o Mains failure
  - o GGB open
  - o GGB close
  - Open command GCB
  - Close command GCB
  - Open command MCB
  - Close command MCB
  - Open command GGB
  - Close command GGB
  - Test without load
  - o Test with load
  - o Engine Idle run

The entries maintenance days exceeded and maintenance hours exceeded are not longer treated as fixed entries. Their entry depends on the alarm management.

- Introduction of 16 freely configurable alarms
   The easYgen offers from now on 16 freely configurable alarms, with:
  - o Alarm text
  - LogicsManager activation
  - o Alarm class
  - o Self acknowledge
  - Enabled
  - o Delay time
- Flexible thresholds

The threshold and hysteresis entry is executable in an expansion format between -21000.00e3 ... 21000.00e3

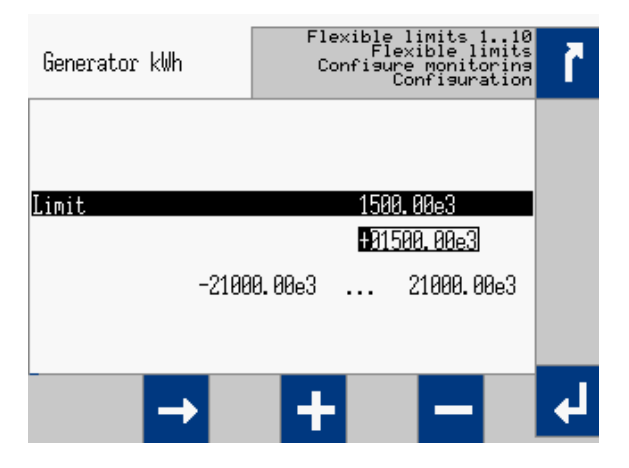

This setting range enables to handle all float variables coming from the AnalogManager system.

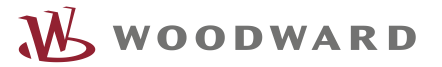

## LogicsManager (LM)

The LogicsManager remains mainly the same. The command variables are partly re-grouped for better treatment and understanding.

 2.2 LM Variables (Group 1 - 79)
 Group 01: Global Alarms Group 02: Systems condition Group 03: Engine Control . Group 04: Applications condition . Group 05: Engine related alarms . Group 06: Generator related alarms Group 07: Mains related alarms Group 08: System related alarms Group 09: Discrete inputs Group 10: Analog inputs Group 12: External Discrete inputs . Group 13: Discrete outputs (physical state) -Group 14: free Group 15: Flexible limits . Group 16: Free alarms latched Group 17: System Alarms -Group 18: free --- Group 19: RESERVED for DTSC Group 20: RESERVED for DTSC — Group 21: RESERVED for DTSC ···· Group 22: free --- Group 23: free --- Group 24: (reserved) . Group 25: External Analog inputs only "out of range" information . Group 26: Logic flags from LS-5 33..48 Group 27: Logic flags from LS-5 49..64 Group 28: LS5 system conditions Group 29: Command to LS5 from easYgen 1..16 Group 30: Command to LS5 from easYgen 17..32
 Section 20: Command to LS5 from easYgen 17..32
 Section 20: Command to LS5 from easYgen 17..32
 Section 20: Command to LS5 from easYgen 17..32
 Section 20: Command to LS5 from easYgen 17..32
 Section 20: Command to LS5 from easYgen 17..32
 Section 20: Command to LS5 from easYgen 17..32
 Section 20: Command to LS5 from easYgen 17..32
 Section 20: Command to LS5 from easYgen 17..32
 Section 20: Command to LS5 from easYgen 17..32 

Groups 1 up to 79 are already arranged flags out of the easYgen system

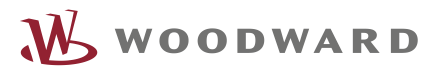

| ł |
|---|
| ł |
| ł |
| ł |
| ł |
| 1 |
| 1 |
| 1 |
| 1 |
| 1 |
| : |
| : |
| : |
|   |
|   |
| 6 |
| 6 |
| 6 |
|   |
|   |
|   |

Group 80 up to 99 are containing flags, which are results of LogicsManager equation or AnalogManager calculations.

AnalogManager (AM)

#### General

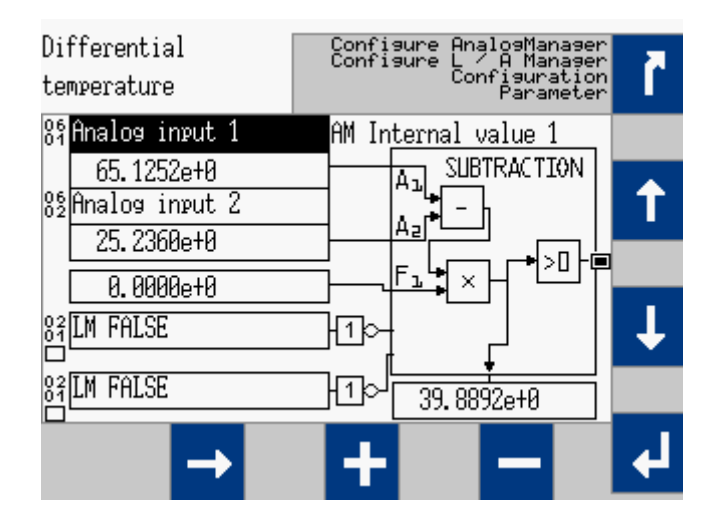

Example: Calculating with an AnalogManager

| Counter: Fault ride Configure AnalogManager<br>Configure L / A Manager<br>through Parameter | ĩ |
|---------------------------------------------------------------------------------------------|---|
| 83 AM Internal value 3 AM Internal value 2                                                  |   |
| 25.0000e+0 AL INCREMENT                                                                     | 1 |
| 0.0000e+0                                                                                   |   |
|                                                                                             |   |
| 23Time-dep. voltage                                                                         | Ŧ |
| 84Discrete input 7 0.000e+0                                                                 |   |
| → <b>+</b> -                                                                                | ł |

Example: Incrementing and compare with an AnalogManager

The AnalogManager can be fed with up to 2 analog variables in conjunction with 2 Boolean information and a direct configurable constant. Out of this, together with a deposited function, the AM provides a result in form of an analog value and a Boolean.

If it is a freely usable AM, the analog result is accessible via the AnalogManager command variable pool.

If it is a dedicated AM, the analog result is directly accepted by an according function (e.g. AO1) and additionally accessible via the AnalogManager command variable pool.

The resulting Boolean is accessible via the LogicsManager command variable pool.

#### Operations

- Pass through
- Constant
- Summation
- Subtraction
- Limit Switch
- Compare with delay on
- Multiply Type A
- Multiply Type B
- Multiply Type C
- Divide
- Switch
- Maximum
- Minimum

- In Band
- Ramp
- Filter
- Increment
- Latch
- Timer
- Maxtrack
- Mintrack
- Delay Type A
- Delay Type B
- Toggle
- One Shot

#### **The Operation Bitmaps**

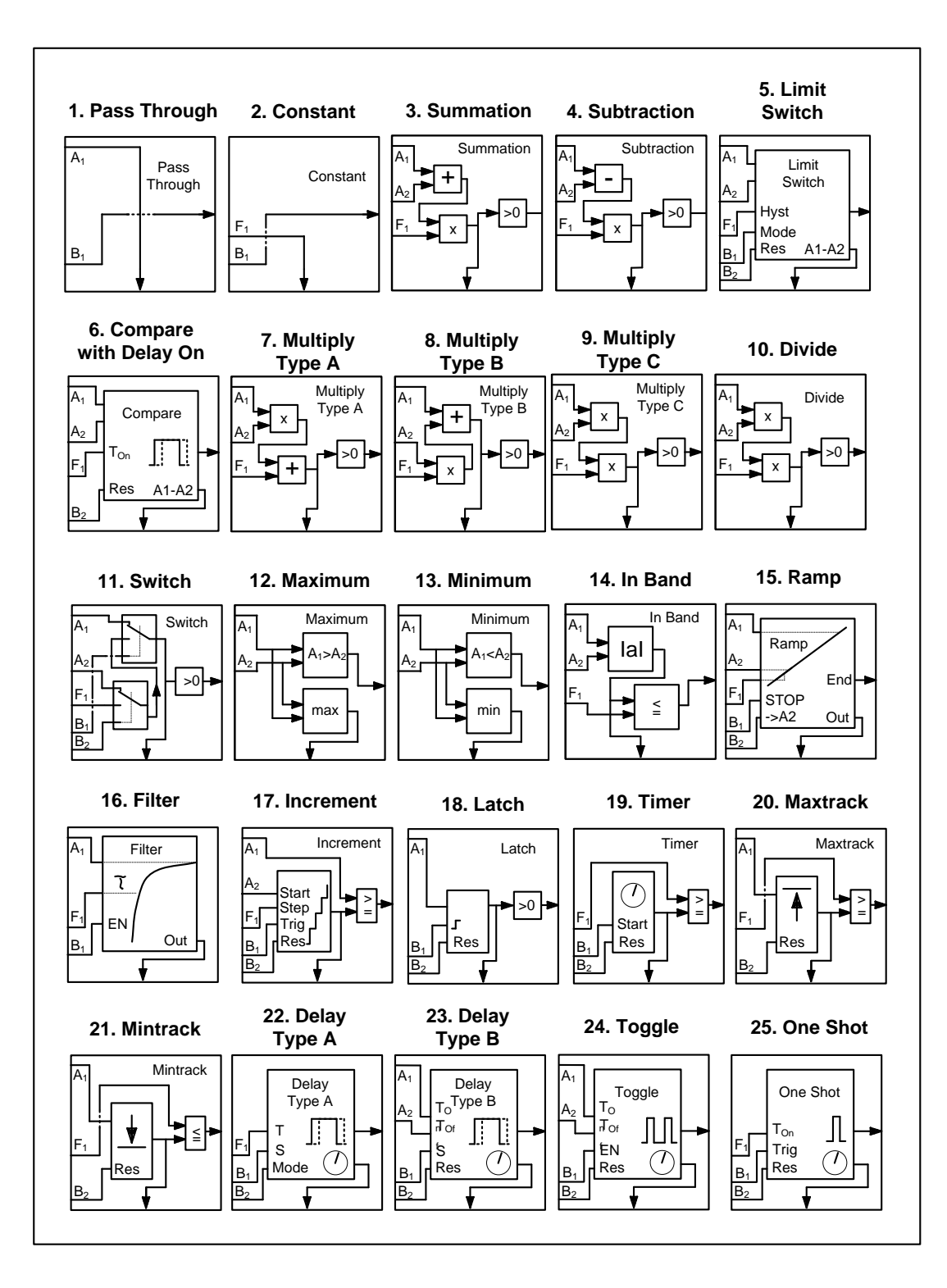

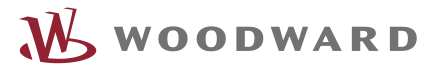

#### **The Analog Variables**

| Group 01: Generator values     Group 01: Generator values     Group 01: Generator va |
|----------------------------------------------------------------------------------------------------|
| ⊡. Group 02: Mains values                                                                                                    |
| ⊡ Group 03: Busbar 1 values                                                                                                    |
| ⊕ Group 04: Busbar 2 values                                                                                                    |
| . Group 05: Controller setpoints                                                                                                    |
| ⊕. Group 06: DC analog inputs                                                                                                    |
| Group 07: J1939 values 1                                                                                                    |
|                                                                                                    |
|                                                                                                    |
| . Group 10: Internal values                                                                                                    |
| Group 11: Engine values                                                                                                    |
| Group 12: free                                                                                                    |
| ···· Group 13: free                                                                                                    |
|                                                                                                    |
| Group 79: free                                                                                                    |

Groups 1 up to 79 are already arranged analog variables out of the easYgen system

```
. 1.3 AM Results (Group 80 - 99)
   Group 80: Results 0
   Group 81: Results 1
   .

igen Group 82: Results 2
   ⊕ Group 83: Results 3
   .

⊕ Group 84: Results 4
     --- Group 85:
     --- Group 86:
     --- Group 87:
    --- Group 88:
    --- Group 89:
   . Group 90: Internal Values 0
   .

.

Group 91: Internal Values 1
   .

.

Group 92: Internal Values 2
   i Group 93: Analog Outputs 1
   .

.

Group 94: Analog Outputs 2
     --- Group 95:
      - Group 96:
      - Group 97:
      - Group 98:
     Group 99:
```

Group 80 up to 99 are result variables of AnalogManager calculations.

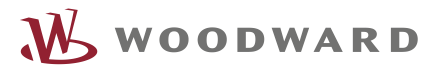

# Interfaces

#### General

• The easYgen3200XT offers 1 Ethernet port A:

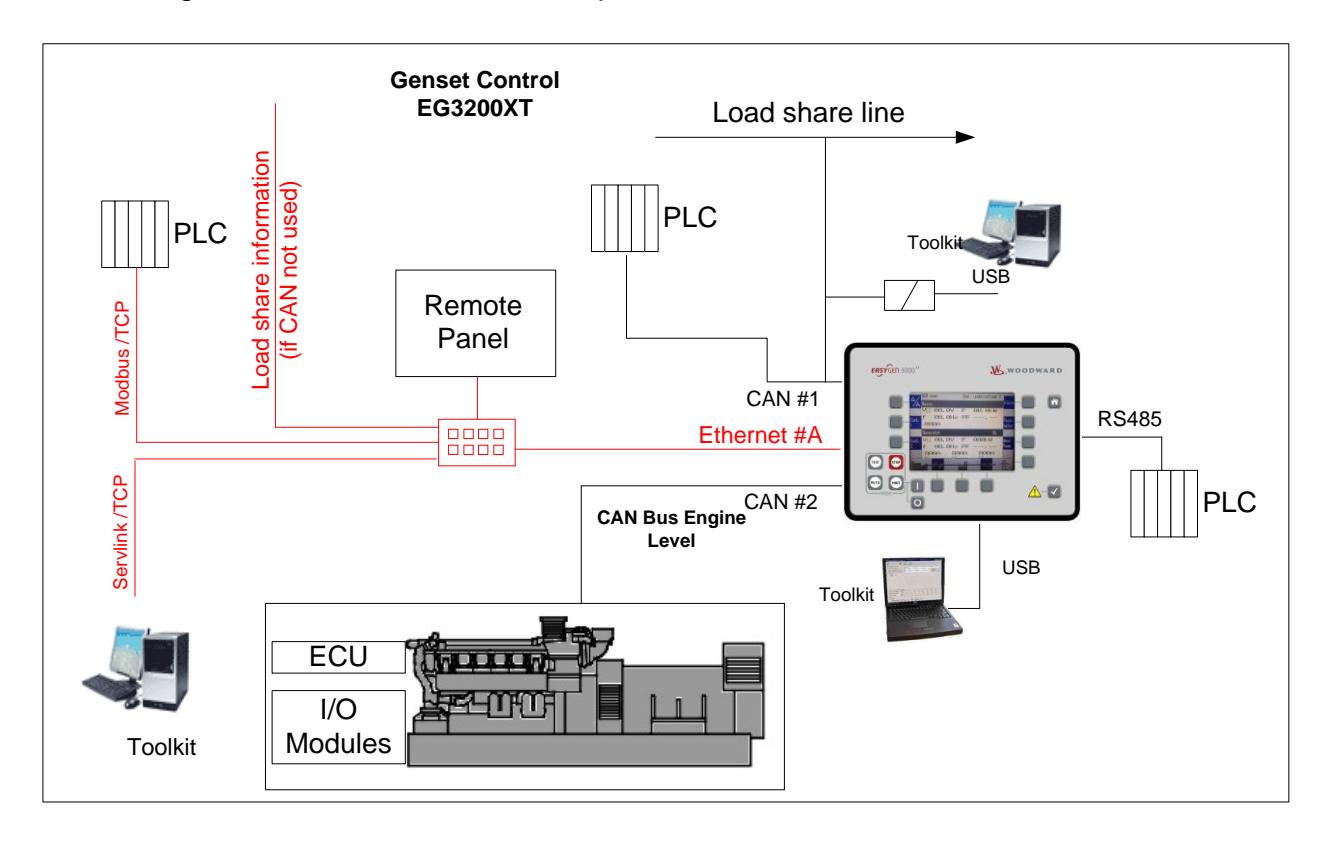

EG3200XT - Interface arrangement

Ethernet port A supports:

- Remote Panel Connection
- PLC Connection (Modbus TCP)
- Load share Connection
- Toolkit Connection
- USB connection substitutes the former RS232 connection

• The easYgen3500XT offers 3 Ethernet ports A, B, C:

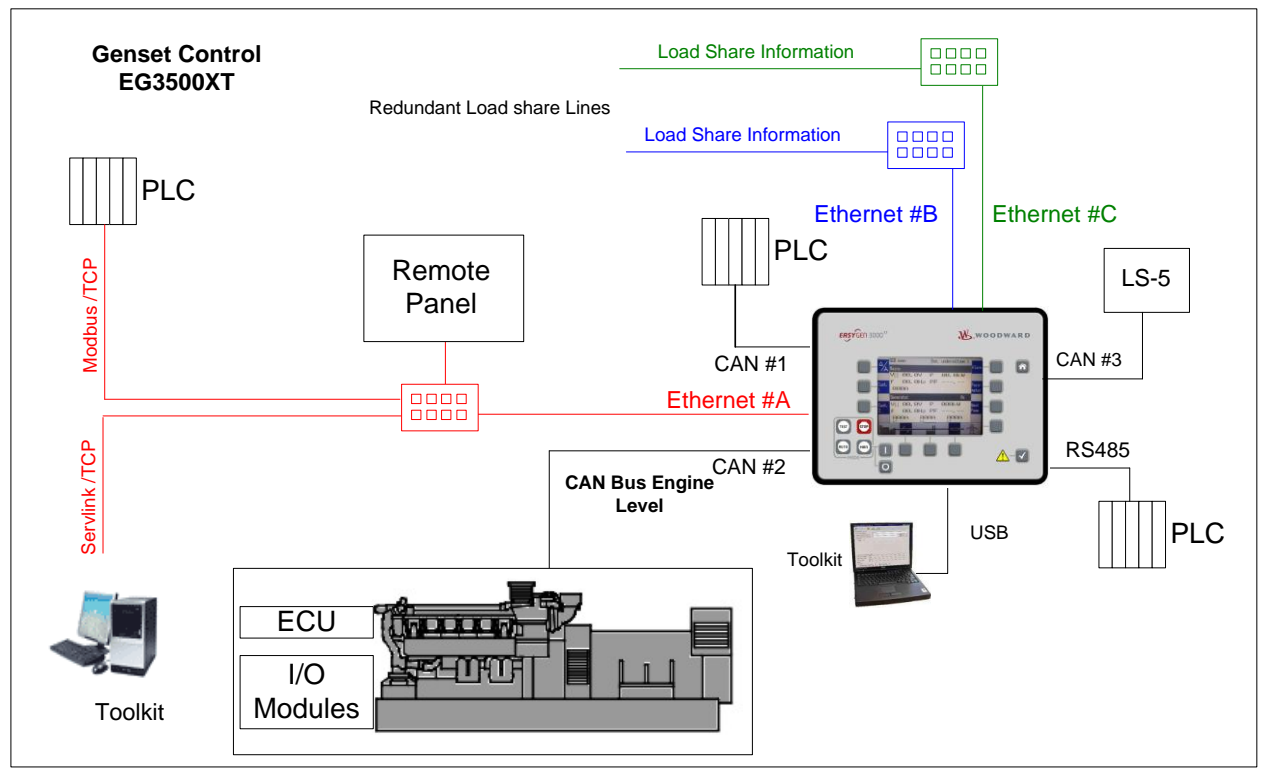

EG3200XT – Interface arrangement

Ethernet port A supports:

- Remote Panel Connection
- PLC Connection (Modbus TCP)
- Load share Connection
- Toolkit Connection

Ethernet port B and C support:

- Redundant Load share Connection
- PLC Connection (Modbus TCP)
- USB connection substitutes the former RS232 connection

#### Protocols

- The Software protocols 5003, 5004, 5005, 5010 and 5011 are still offered and are the same like in the current easYgen3000 device. Because of compatibility reasons their contents is not changed nor is something added.
- A new protocol 5014 is introduced.
  - o It is based on the 5003 with a restricted set of ECU J1939 contents
  - It is accessible by CANopen and Modbus commands
  - o It contains additional values in regards to the EG3000XT new feature set
  - The CANopen repeat rate for a 20ms TPDO is 1.5 seconds.

#### RS485

The RS485 Modbus RTU connection is now supported in a 20ms time frame. Large latency periods (up to 1.2 seconds in the current easYgen) are not possible anymore.

#### CAN3

The CAN3 bus supports now ToolKit connection. This gives now the capability to connect Toolkit on the CAN3 load share bus and enables one Toolkit Access point for all controls (LS-5 and easYgen) at one connection point.

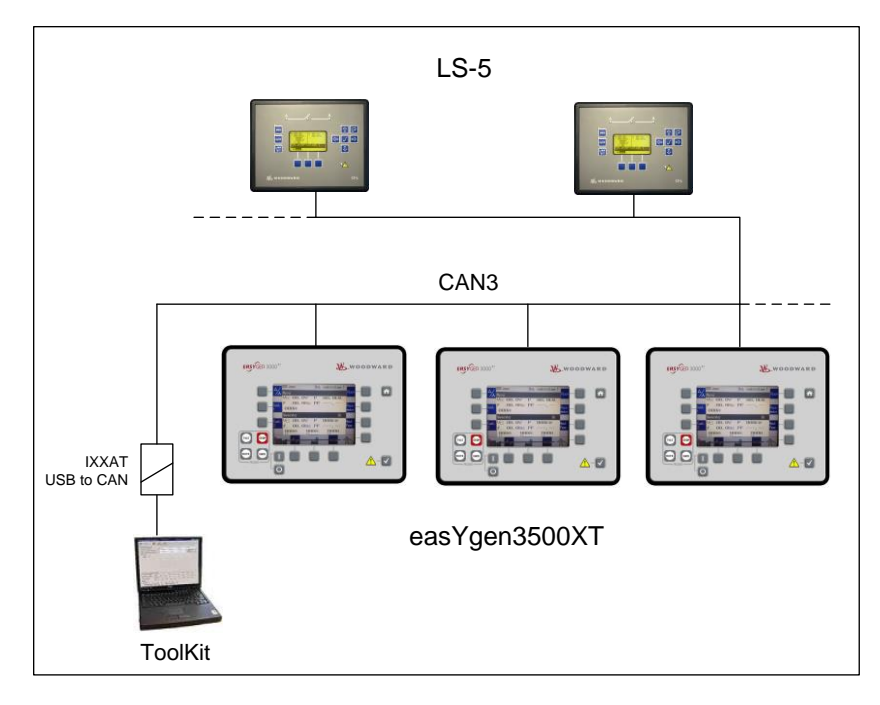

One connection point for Toolkit on the CAN3 bus makes the commissioning more comfortable.

#### **Communication Management**

#### General

The easYgen3000XT provides now a load share communication management which cares about the communication functionality (sustainability) in regards to the whole system.

The easYgen3000XT monitors the system communication network so that the operator is informed, if the network is not running properly. In failure cases where no communication redundancy is available proper actions can be triggered immediately (e.g. "Missing member failure" leads to a droop function).

The monitoring of the system communication network is easily adaptable to the intended system by a "system update" order.

The operator shall be able to teach the whole system for the new topology (I.e. a control is powered off).

The easYgen provides an overview screen to check the system communication. It helps to detect as good as possible where the failure is located (the root cause).

The communication management is usable for different system busses and is activated on the current configured load share bus:

- Load share on CAN1 network
- Load share and LS-5 on CAN3 network (EG3500XT)
- Load share on Ethernet A network
- Load share on Ethernet B,C network (EG3500XT)

#### The System Update Procedure

The system update procedure is teaching all connected easYgens on the network to accept the momentary bus constellation as the "health" condition. This procedure is executed by an operator (or commissioner) who has the overview over the whole network. The easYgens are supporting him by indicating all recognized member in the display.

The System update process is started by energizing either the LM "System update" or by using an On/Off parameter in ToolKit and HMI (Located in the System Overview page).

The device at which the system update is initiated sends a System update request for 30 seconds to all members on the system bus.

During this time all members disable its member monitoring function and listen which members are momentarily actively participating. This condition will be fixed within of this 30 second period and the current number of members will be stored for the missing member monitor in each control.

After this 30 seconds the member monitoring is enabled again.

The number of accepted easYgens is displayed for evaluating in the overview screens of HMI and Toolkit. A PLC can access on this number also.

The update process includes the LS-5 units as well. The overview screens in the HMI and Toolkit treating easYgens and LS-5s separately.

The number of accepted LS-5 devices is displayed for evaluating in the according overview screens of HMI and Toolkit.

#### **I/O Expansion Boards**

• The full expansion board capability (same like EG3200P2 and EG3500P1) is now included in all easYgen3000XT models.

#### J1939 devices

• The J1939 devices like for example ECU or I/O boards (Axiomatic) are now separately monitored. Up to 4 devices can be supervised now with independent delay times and alarm classes.

"THE INFORMATION CONTAINED IN THIS DOCUMENT IS PROVIDED AS IS WITHOUT REPRESENTATIONS OR WARRANTIES OF ANY KIND EXPRESSED OR IMPLIED. THE ADHERENCE TO THE INFORMATION CONTAINED IN THIS DOCUMENT SHALL BE AT THE USER'S OWN RISK. WOODWARD EXPRESSLY DISCLAIMS ANY REPRESENTATIONS OR WARRANTIES CONCERNING WHETHER THE DELIVERABLES, OR SOFTWARE WILL PRODUCE ANY SPECIFIC RESULT OR PERFORM ANY PARTICULAR FUNCTION. WOODWARD FURTHER EXPRESSLY DISCLAIMS ANY LIABILITY FOR DAMAGES, LOSSES, COSTS OR EXPENSES ARISING DIRECTLY OR INDIRECTLY FROM THE USE OF THIS DOCUMENT, UNLESS WOODWARD HAS PROVABLY ACTED WITH WILLFUL MISCONDUCT OR GROSS NEGLIGENCE."